- Clear the cycle log on the controller prior to enabling ToolsNet.
   From the Main Menu go to Settings->AC Toolsnet.

|             | Home                 |           |                       | T   | 12345678  |
|-------------|----------------------|-----------|-----------------------|-----|-----------|
|             | Job                  |           |                       | 26  | 1/0)      |
|             | Pset                 |           | $\mathbf{v}$          | 30  | ()        |
| <b>U</b>    | Wireless Tools       |           |                       | ang | le :angle |
|             | Accessories          |           |                       | T   | None      |
| 0           | Result               | •         |                       |     |           |
| <b>(1</b> ) | Settings             |           | Date & Time           |     |           |
| U           | Tool General Setting |           | System Initialization |     | ssigned   |
|             | Logs                 | ►         | Ethernet Settings     |     |           |
|             | Diagnostics          | ►         | EOR Data Out          |     |           |
| ?           | System Maintenance   | ►         | BCODE / VIN           |     |           |
|             | User Management      |           | PF-OP                 |     |           |
|             | About                |           | FRD-OP                |     |           |
|             |                      |           | PFCS                  |     |           |
|             |                      |           | VW-XML                |     |           |
|             |                      | $\langle$ | AC-ToolsNet           |     |           |
|             |                      |           | ТҮТ-РҮ                |     |           |
|             |                      |           | Digital IO            |     |           |
|             |                      |           | Fieldbus              |     |           |
|             |                      |           |                       |     |           |

3. Select which tool you want to edit the Toolsnet Settings.

| AC-ToolsNet     | None                    | 6 | 8 |
|-----------------|-------------------------|---|---|
| Enable Protocol | None                    |   |   |
| (               | XXXXX00000<br>123456789 |   |   |

4. Enable Toolsnet and Enable Logs.

| AC-ToolsNet     | 123456789      | 6 |
|-----------------|----------------|---|
| Enable Protocol |                |   |
| Enable Logs     |                |   |
| System Type     | Ingersoll Rand |   |

- 5. The following Toolsnet parameters are defined by the user.
  - a. **System Type:** This should be Ingersoll Rand.
  - b. **PIM IP Address:** This is the address of the PIM server in ToolsNet 3.2. It should be set to the IP address of the ToolsNet client in ToolsNet 8.
  - c. **PIM Port Address:** The TCP port address for PIM communications (Default is 6575).
  - d. **Retry Interval (sec):** The amount of time to wait for message acknowledgement before sending the message again (Default 5).
  - e. **Keep Alive Timer (sec):** Repetition rate for keep alive messages (Default 30 seconds).
  - f. **Connection Retry Timer (sec):** After the number of message retries are exhausted, the connection is closed and reopened after the connection retry interval (Default 60 seconds).
  - g. System Number: Four digit System number identifier.
  - h. Station Number: Four digit Station number identifier.
  - i. **System Name:** Alphanumeric text identifier for the controller system name.
  - j. **Station Name:** Alphanumeric text identifier for the station.
  - k. Spindle Name: Alphanumeric text identifier for the tool.

| AC-ToolsNet                  | 123456789      | 6 |
|------------------------------|----------------|---|
| Enable Protocol              |                |   |
| Enable Logs                  |                |   |
| System Type                  | Ingersoll Rand |   |
| PIM IP Address               | 192.168.5.33   |   |
| PIM Port Address             | 6575           |   |
| Retry Interval (sec)         | 5              |   |
| Keep Alive Timer (sec)       | 30             |   |
| Connection Retry Timer (sec) | 60             |   |
| System Number                | 1              |   |
| Station Number               | 1              |   |
| System Name                  | INSIGHTqcx     |   |
| Station Name                 | Station 1      |   |
| Spindle Name                 | Spindle 1      | / |

6. Click on the Save Icon in the header to save the Toolsnet settings.

| AC-ToolsNet     | 123456789 | 60 |
|-----------------|-----------|----|
| Enable Protocol |           |    |
| Enable Logs     |           |    |

7. Click on the Copy Icon in the header to copy Toolsnet settings from one tool to another.

| AC-ToolsNet     | 123456789 | <b>(()()</b> |
|-----------------|-----------|--------------|
| Enable Protocol |           |              |
| Enable Logs     |           |              |

- 8. Assign a unique IP Address for each tool. Ensure that the IP Addresses have the same subnet as the first Ethernet port (0).
  - a. From the Main Menu, go to Wireless Tools.

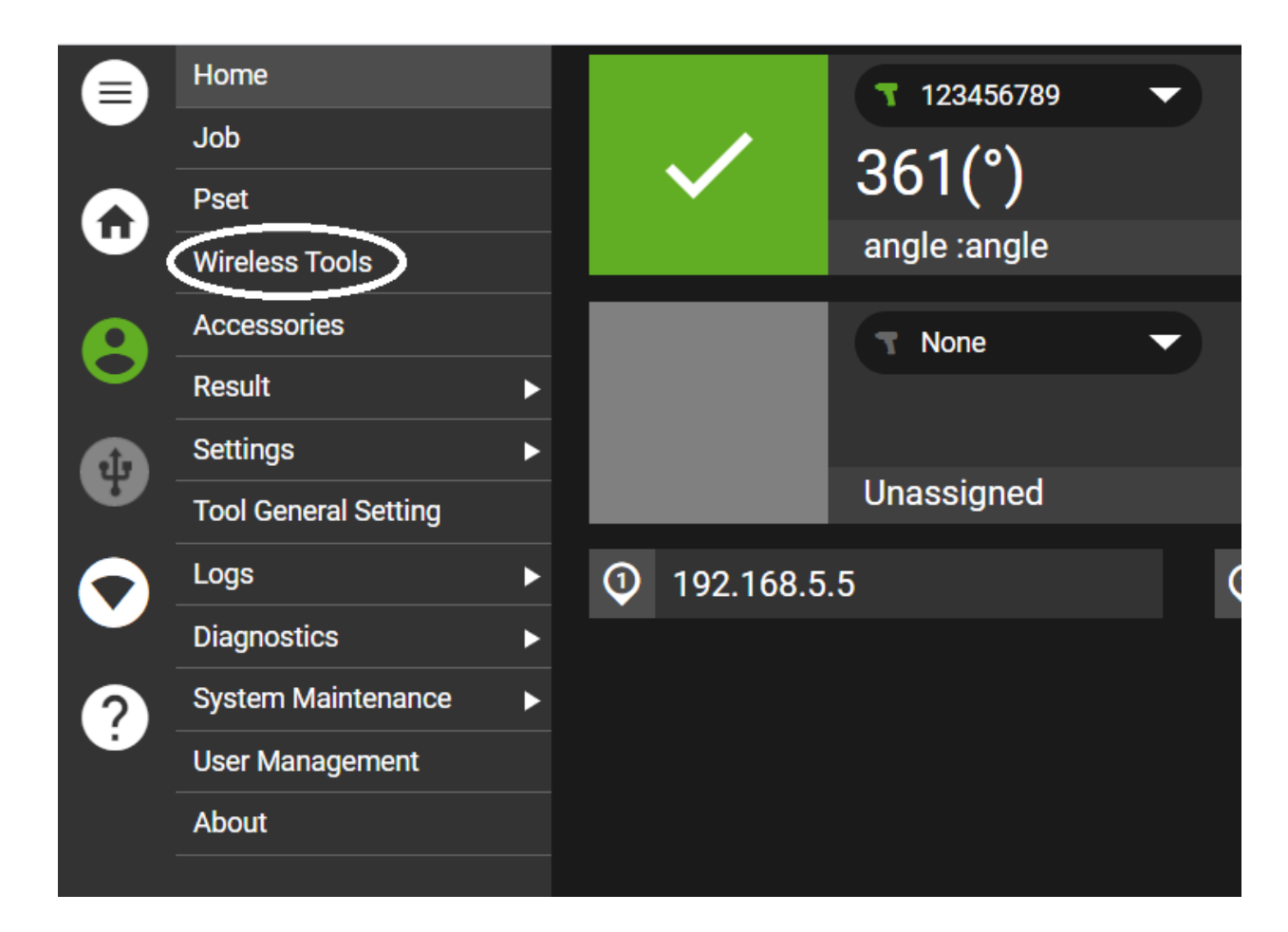

b. Select a tool and go to Tool Settings.

| Wireless Tools      |          |              |       |
|---------------------|----------|--------------|-------|
| Radio Settings      |          |              | $\ni$ |
| 1. XXXXX00000       | <b>(</b> | $\mathbf{O}$ | ٢     |
| 2. 123456789        | <b>(</b> | $\mathbf{O}$ | ۲     |
| Available Tools (2) |          | Pair         | Þ     |

c. Assign the appropriate IP Address and Save.

|                                | <u> </u>             |
|--------------------------------|----------------------|
| ← Tool Settings                | (8)                  |
| 123456789                      | $\bigotimes$         |
| MAC Address                    | 16:6B:20:31:02:00:00 |
| IP Address                     | 192.168.5.100        |
| Job Selection                  | Internal-Display     |
| Boot Job                       | •                    |
| Persist IO State on Disconnect | •                    |
| Model Number                   | QXX2AT18PS6          |
| Serial Number                  | 123456789            |

9. When connected to the Toolsnet server, the AC Toolsnet status button on the Home screen will turn Green.

| 123456789      | -        | • angle  |                        | •     |                       | )C         | (  | 👌 😉 🛇 🔕    |
|----------------|----------|----------|------------------------|-------|-----------------------|------------|----|------------|
| Next: angle    |          |          |                        |       |                       |            |    |            |
| angle          |          |          |                        |       |                       |            |    |            |
| ,              | Step#1   |          | エ Angle(°)             |       | 〒 396                 | ≁ Torque(N | m) | 〒 1.00     |
| $\checkmark$   |          |          | 361                    |       | © 360<br><u>↓</u> 324 | 0.09       |    | <u>↓</u> 0 |
| Torque vs Time |          |          |                        |       |                       |            |    | 6          |
|                |          |          |                        |       |                       |            |    |            |
| 1              |          |          |                        |       |                       |            |    |            |
| 0.8            |          |          |                        |       |                       |            |    |            |
| 0.6            |          |          |                        |       |                       |            |    |            |
| 0.4            |          |          |                        |       |                       |            |    |            |
| 0.2            |          |          |                        |       |                       |            |    |            |
| o              |          |          |                        |       | $\frown$              |            |    |            |
| 192.168.5.5    | ② 176.10 | 58.5.6 ( | <b>3</b> 192.168.5.100 | PF-OP | AC-ToolsNet           |            |    |            |

10. Below are sample results using a Toolsnet simulator.

| the second second second                                                                     |                                                  |                     |                                                            |                                                     |                                     |                                      |             |                                                                                |                                      |        |      |   |
|----------------------------------------------------------------------------------------------|--------------------------------------------------|---------------------|------------------------------------------------------------|-----------------------------------------------------|-------------------------------------|--------------------------------------|-------------|--------------------------------------------------------------------------------|--------------------------------------|--------|------|---|
| ToolsNet Simulator 0.0.2                                                                     |                                                  |                     |                                                            |                                                     |                                     |                                      |             |                                                                                |                                      | -      |      | × |
| Server ilP 192.168.5.33                                                                      | V PIM port 6575                                  |                     | Cycle result                                               | ts                                                  | ⊖ Graph                             | 15                                   |             |                                                                                |                                      |        |      |   |
| Tool<br>Tool IP 192.168.5.100<br>System type 0019<br>Station number 0001                     | V Tools connected<br>System number<br>Connection | 1<br>0001<br>Online | Tool IP<br>192.168.5.100<br>192.168.5.100<br>192.168.5.100 | System Type<br>0 0019<br>0 0019<br>0 0019<br>0 0019 | System Numb<br>0001<br>0001<br>0001 | er Station M<br>0001<br>0001<br>0001 | Number      | Timestamp<br>2021-07-08 10:51:02<br>2021-07-08 10:51:06<br>2021-07-08 10:51:07 | Rundown S<br>01145<br>01146<br>01147 | Geq VI | N    |   |
| System name INSIGHTq<br>Station name Station 1<br>Spindle name Spindle 1<br>Cycle count 1147 | ∝<br>✓ Monitor comms                             | Delete              |                                                            |                                                     |                                     |                                      |             |                                                                                |                                      |        |      |   |
| Programs                                                                                     |                                                  |                     |                                                            |                                                     |                                     |                                      |             |                                                                                |                                      |        |      |   |
| 0003 job2-/                                                                                  | 4-100-200                                        |                     |                                                            |                                                     |                                     |                                      |             |                                                                                |                                      |        |      |   |
|                                                                                              |                                                  |                     | <                                                          |                                                     |                                     |                                      |             |                                                                                |                                      |        |      | > |
| Comms monitor                                                                                |                                                  |                     | Additional VIN I                                           | nfo                                                 | Parameter Info                      |                                      |             |                                                                                |                                      |        |      |   |
| 19                                                                                           | 2.168.5.102 192.168                              | 8.5.103             | VIN Identi<br>0001<br>0002                                 | VIN No                                              | Spindle No<br>0000                  | Program<br>0003                      | ID<br>00001 | Name V<br>Angle                                                                | alue Type                            | Unit   | Step |   |
| ٢                                                                                            | Г                                                | >                   | 0003                                                       |                                                     |                                     |                                      |             |                                                                                |                                      |        |      |   |
|                                                                                              |                                                  | Stop                | Online cycle res                                           | ults 1 to 3 of 3                                    | •                                   |                                      |             |                                                                                |                                      |        |      |   |